# PETUNJUK LAPORAN KIP MAHASISWA

**KIP KEMENAG 2024** 

## USERNAME DAN PASSWORD MAHASISWA

- Username dan password mahasiswa penerima KIP dapat dilihat oleh Admin Lembaga pada menu Kemahasiswaan -> Penerima Beasiswa -> Pada Kolom Aksi klik Tombol Icon Kaca Pembesar
- Admin Lembaga juga diberi akses untuk melakukan Reset Password apabila terjadi ke gagalan login oleh Mahasiswa dengan klik Tombol Reset Password

#### **User dan Password**

Mahasiswa penerima KIP dapat mengakses website KIPK Kemenag menggunakan kredensial berikut :

Username : Password :

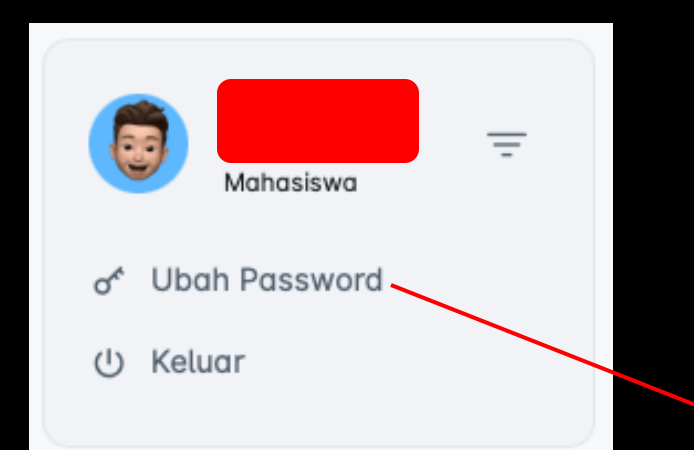

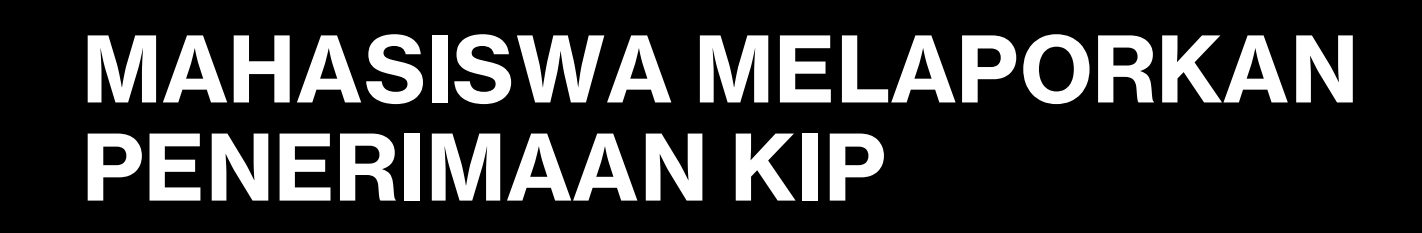

- Silakan login ke URL : <u>https://kip-kuliah.kemenag.go.id/</u>
- Masuk dengan email dan password yang diberikan oleh Admin Lembaga
- Pada awal pertama login dianjurkan untuk mengubah password default dengan cara klik pada menu Ubah Password.
- Sebelum melakukan proses pelaporan mahasiswa diwajibkan melengkapi kelengkapan data Pas Foto Biodata, Data Keluarga, Data Ekonomi, Data Rumah, Data Prestasi, Data Organisasi dan Informasi Lainnya.
- Tahap terakhir melaporkan penerimaan KIP pada menu Laporan KIP

| TAMBAH LAPORAN |                                                                             |   |
|----------------|-----------------------------------------------------------------------------|---|
| Program KIP    | Pilih Program ~                                                             |   |
| Tahun Anggaran |                                                                             |   |
| Semester       | Pilih Semester                                                              |   |
| Deskripsi      |                                                                             |   |
| Scan Rekening  | Choose File no file selected                                                | ) |
| Scan Kwitansi  | Choose File no file selected                                                |   |
|                | berkus ne upe gumuur (yn, jpg, jpg, png, webp), dengan ukurun maksimut imu. |   |
|                | Batal Simpan                                                                |   |

### Langkah-Langkah Melaporkan KIP

- 1. Masuk ke aplikasi KIP sebagai mahasiswa
- 2. Klik menu Laporan KIP
- 3. Klik Tombol Tambah Data
- 4. Lengkapi form entrain laporan
- 5. Klik Simpan

### **ADMIN LEMBAGA**

- Monitoring Kelengkapan Data Mahasiswa
- Dapat dilihat pada menu Kemahasiswaan → Kelengkapan Data

- Monitoring Laporan KIP Mahasiswa
- Dapat dilihat pada menu Laporan → KIP Mahasiswa